**Internet Formulary Advisor** 

# Version 1.0

**User Manual** 

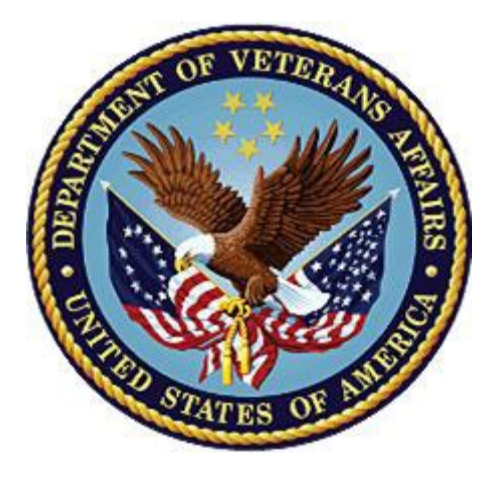

December 2022 Department of Veterans Affairs (VA) Office of Information and Technology (OIT)

## **Revision History**

| Date          | Revision | Description     | Author               |
|---------------|----------|-----------------|----------------------|
| December 2022 | 1.0      | Initial version | Liberty IT Solutions |

### **Table of Contents**

| 1. | Introdu                                                                              | ction                                                                                                    | 1                                      |
|----|--------------------------------------------------------------------------------------|----------------------------------------------------------------------------------------------------|----------------------------------------|
|    | 1.1. Pur                                                                             | pose                                                                                                    | 1                                      |
| 2. | System                                                                               | Summary                                                                                                    | 1                                      |
|    | 2.1. Nav                                                                             | vigation                                                                                                    | 1                                      |
|    | 2.2. Site                                                                            | Navigation                                                                                                    | 3                                      |
|    | 2.3. Ser                                                                             | nding Feedback                                                                                                    | 4                                      |
|    | 2.4. VA                                                                              | Global Header                                                                                                    | 5                                      |
| 3. | Gettino                                                                              | ı Started                                                                                                    | 6                                      |
|    |                                                                                      |                                                                                                    |                                        |
|    | 3.1. Sea                                                                             | nrch                                                                                                    | 6                                      |
|    | <b>3.1. Sea</b> 3.1.1.                                                               | i <b>rch</b><br>Search by URL                                                                                                    | <b>6</b><br>9                          |
|    | <b>3.1. Sea</b><br>3.1.1.<br>3.1.2.                                                  | Irch<br>Search by URL<br>Accessing CFU Documents                                                                                                    | <b>6</b><br>9<br>9                     |
|    | <b>3.1. Sea</b><br>3.1.1.<br>3.1.2.<br><b>3.2. Dru</b>                               | Search by URL<br>Accessing CFU Documents                                                                                                    | 6<br>9<br>9<br>9                       |
|    | <b>3.1.</b> Sea<br>3.1.1.<br>3.1.2.<br><b>3.2.</b> Dru<br>3.2.1.                     | arch<br>Search by URL<br>Accessing CFU Documents<br>Ig Detail Page<br>Related Drugs & Classes Listings                                                        | <b>6</b><br>9<br>9<br><b>10</b><br>11  |
|    | <b>3.1.</b> Sea<br>3.1.1.<br>3.1.2.<br><b>3.2.</b> Dru<br>3.2.1.<br>3.2.2.           | Search by URL<br>Accessing CFU Documents<br>g Detail Page<br>Related Drugs & Classes Listings<br>Other Drugs in Same Class                                    | <b>6</b><br>9<br><b>10</b><br>11<br>12 |
|    | <b>3.1.</b> Sea<br>3.1.1.<br>3.1.2.<br><b>3.2.</b> Dru<br>3.2.1.<br>3.2.2.<br>3.2.3. | Search by URL<br>Accessing CFU Documents<br>In Detail Page<br>Related Drugs & Classes Listings<br>Other Drugs in Same Class<br>Other Classes in Same Category | 6<br>9<br>10<br>11<br>12<br>13         |

# List of Figures

| Figure 2-1. VA Formulary Advisor URL                            | 1  |
|-----------------------------------------------------------------|----|
| Figure 2-2. Pharmacy Benefits Management Services Site          | 2  |
| Figure 2-3. Home Page Featuring Search Pane                     | 3  |
| Figure 2-4. Feedback Email Links                                | 4  |
| Figure 2-5. Global Header                                       | 5  |
| Figure 2-6. Global Footer                                       | 5  |
| Figure 3-1. Search Pane on Home Page                            | 6  |
| Figure 3-2. Search for Drug, Drug Class or Therapeutic Category | 7  |
| Figure 3-3. Filter by Drug Class                                | 7  |
| Figure 3-4. Filter by Formulary Status                          | 8  |
| Figure 3-5. Search the VA National Formulary                    | 8  |
| Figure 3-6. Indication for Drugs with CFU                       | 9  |
| Figure 3-7. CFU Information                                     | 9  |
| Figure 3-8. Documents & Links Section of Drug Detail Page       | 10 |
| Figure 3-9. Drug Detail Page                                    | 11 |
| Figure 3-10. Other Drug and Classes Button                      | 11 |
| Figure 3-11. Medications in Class List                          | 12 |
| Figure 3-12. Classes Within Category List                       | 13 |

# 1. Introduction

The VA Internet Formulary Advisor is a tool intended for Department of Veterans Affairs (VA) and non-VA personnel to search VA National Formulary information.

## 1.1. Purpose

This User Manual describes the functional characteristics, important features, and navigational elements of the VA Internet Formulary Advisor.

# 2. System Summary

The VA Internet Formulary Advisor provides users with the following functions:

- Search publicly accessible information from the VA National Formulary and Community Care Urgent/Emergent Formulary Information quickly and easily
- Search by Drug, Drug Class, and Therapeutic Category
- Filter search results by formulary status
- Check other drugs in the same class or category
- Review Criteria for Use (CFU) documents

The primary benefit of the VA Internet Formulary Advisor is to provide users a more comprehensive and user-friendly search tool.

## 2.1. Navigation

Users have two ways to navigate to the VA Internet Formulary Advisor:

1. Enter the following Uniform Resource Locator (URL) into the navigation bar: https://www.va.gov/FormularyAdvisor

#### Figure 2-1. VA Formulary Advisor URL

|   |               | lew tab |   | × +                         |   |    |   |   |    |   |     |   |      | × |
|---|---------------|---------|---|-----------------------------|---|----|---|---|----|---|-----|---|------|---|
| - | $\rightarrow$ | C       | â | www.va.gov/FormularyAdvisor | ۲ | e. | Ŷ | æ | 45 | ж | 3 0 | Ē | - 50 |   |

- 2. Via the Pharmacy Benefits Management (PBM) Services site on va.gov.
  - a. Enter the following URL into the navigation bar: https://www.pbm.va.gov

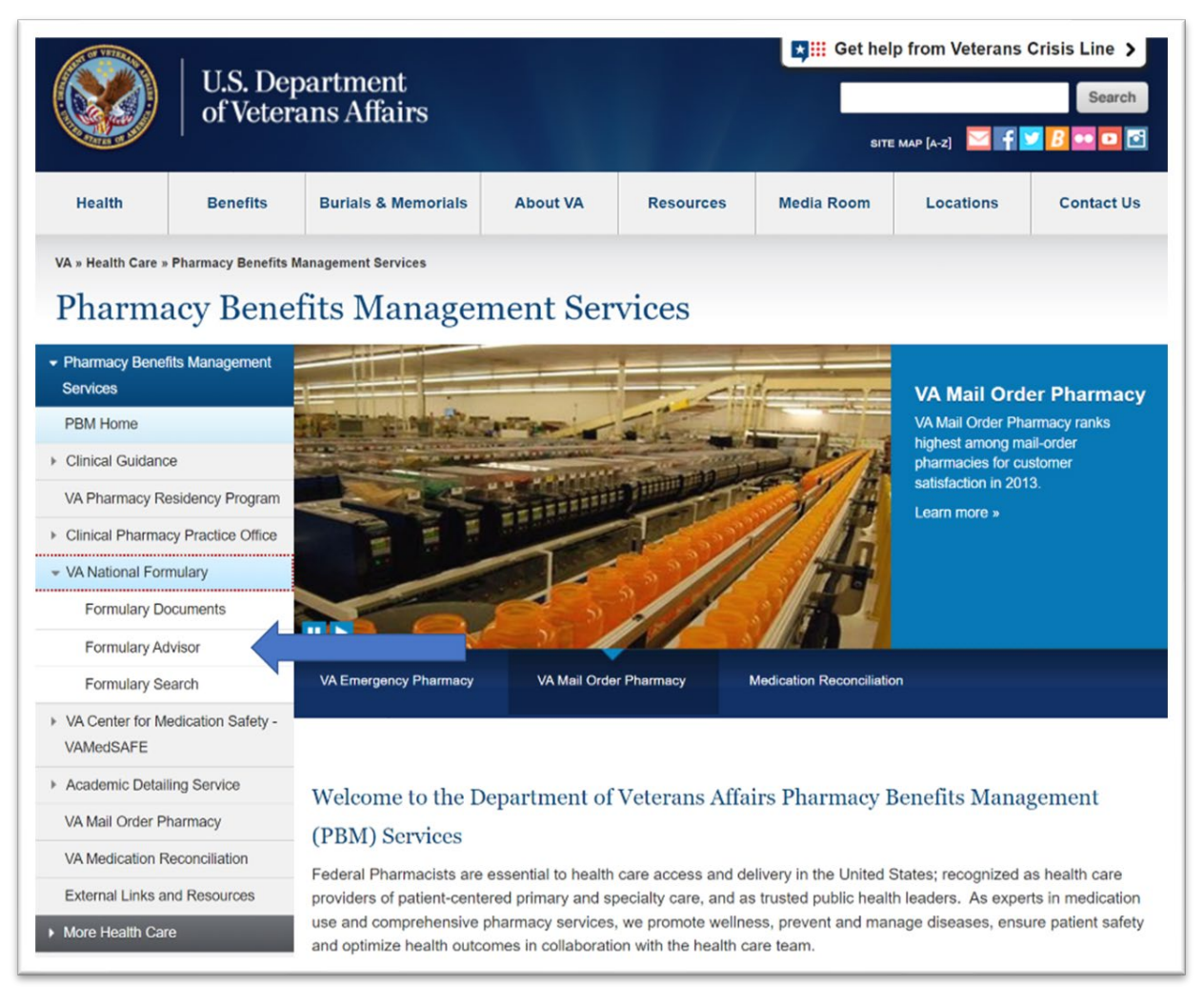

#### Figure 2-2. Pharmacy Benefits Management Services Site

## 2.2. Site Navigation

Once on the site, users are on the home page where the search pane is visible.

| Figure 2-3. Home Page Featuring Search Pane | Figure 2-3. | Home F | Page | Featuring | Search | Pane |
|---------------------------------------------|-------------|--------|------|-----------|--------|------|
|---------------------------------------------|-------------|--------|------|-----------|--------|------|

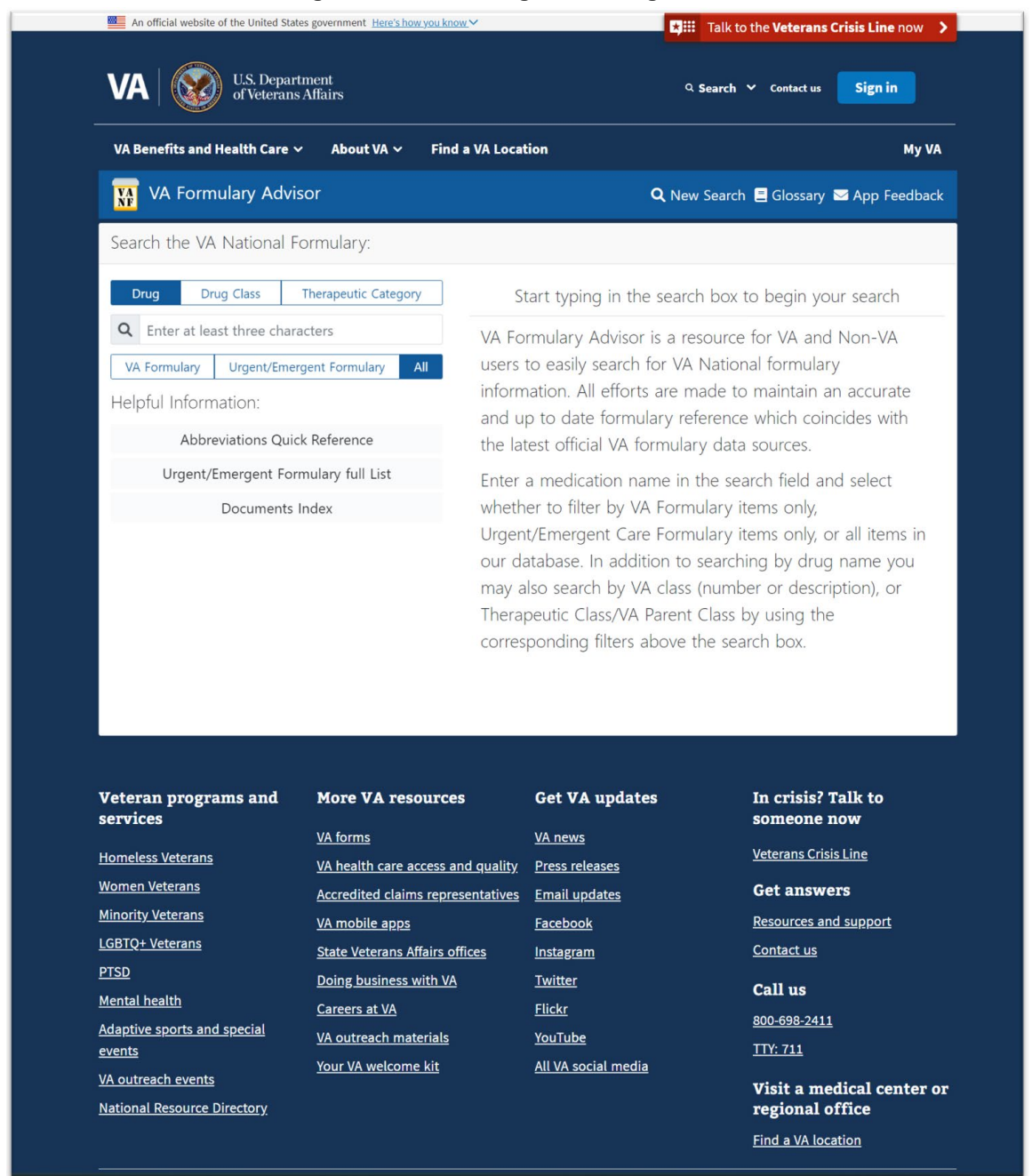

The home page includes the search pane with different filters for each search and an **Abbreviations Quick Reference** guide for the various icons that may appear in search results.

The top navigation for the page has the following items:

- Home page: Allows users to navigate back to the landing page.
- Glossary: Lists the terms and abbreviations found throughout the site.
- About page: Information about the site. "The VA Formulary Advisor is a resource for VA and Non-VA users to easily search for VA National formulary information. All efforts are made to maintain an accurate and up to date formulary reference which coincides with the latest official VA formulary data sources."
- **Support team email link:** This link opens an email message that allows users to email the Veterans Health Administration (VHA) PBM Internet Formulary team.

## 2.3. Sending Feedback

If a user would like to send feedback about the VA Internet Formulary Advisor, they can do so by clicking on the email link in the top navigation bar.

| VA Formulary Advisor                                                                                                    | 🔍 New Search 🗏 Glossary 🗹 App Feedback                                                                                                    |
|----------------------------------------------------------------------------------------------------|----------------------------------------------------------------------------------------------------|
| Search the VA National Formulary:                                                                                                   |                                                                                                    |
| Drug Class Therapeutic Category                                                                                                    | Start typing in the search box to begin your search                                                                                                    |
| Q       Enter at least three characters         VA Formulary       Urgent/Emergent Formulary       All         Helpful Information: | VA Formulary Advisor is a resource for VA and Non-VA<br>users to easily search for VA National formulary<br>information. All efforts are made to maintain an accurate<br>and up to date formulary reference which coincides with                                                                                                   |
| Abbreviations Quick Reference                                                                                                    | the latest official VA formulary data sources.                                                                                                    |
| Urgent/Emergent Formulary full List                                                                                                 | Enter a medication name in the search field and select                                                                                                    |
| Documents Index                                                                                                    | whether to filter by VA Formulary items only,<br>Urgent/Emergent Care Formulary items only, or all items in<br>our database. In addition to searching by drug name you<br>may also search by VA class (number or description), or<br>Therapeutic Class/VA Parent Class by using the<br>corresponding filters above the search box. |

#### Figure 2-4. Feedback Email Links

## 2.4. VA Global Header

The VA branded global header and footer is currently managed by the Public Website team. When a change is made to the va.gov headers and footers, these changes will also be made to the Formulary Advisor's.

| An official website of the United States government <u>Here's how you know</u>    | Talk to the Veterans Crisis Line now > |
|-----------------------------------------------------------------------------------|----------------------------------------|
| VA U.S. Department<br>of Veterans Affairs                                         | <b>♀ Search ♀</b> Contact us Sign in   |
| VA Benefits and Health Care $\checkmark$ About VA $\checkmark$ Find a VA Location | My VA                                  |

#### Figure 2-5. Global Header

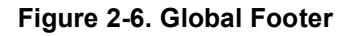

| Veteran programs and                     | More VA resources                 | Get VA updates       | In crisis? Talk to        |
|------------------------------------------|-----------------------------------|----------------------|---------------------------|
| services                                 | 1/A F                             | N/A =                | someone now               |
| Homoloss Veterans                        | <u>VA forms</u>                   | <u>VA news</u>       | Veterans Crisis Line      |
| Homeless veterans                        | VA health care access and quality | Press releases       |                           |
| <u>Women Veterans</u>                    | Accredited claims representatives | Email updates        | Get answers               |
| Minority Veterans                        | <u>VA mobile apps</u>             | <u>Facebook</u>      | Resources and support     |
| LGBTQ+ Veterans                          | State Veterans Affairs offices    | <u>Instagram</u>     | <u>Contact us</u>         |
| PTSD                                     | Doing business with VA            | <u>Twitter</u>       | Call us                   |
| <u>Mental health</u>                     | <u>Careers at VA</u>              | <u>Flickr</u>        |                           |
| Adaptive sports and special              | VA outreach materials             | YouTube              | 800-698-2411              |
| <u>events</u>                            |                                   | All \/A social modia | <u>TTY: 711</u>           |
| VA outreach events                       |                                   |                      | Visit a medical center or |
| National Resource Directory              |                                   |                      | regional office           |
|                                          |                                   |                      | Find a VA location        |
| Language assistance                      |                                   |                      |                           |
| Español   Tagalog   Other langu          | ages                              |                      |                           |
|                                          |                                   |                      |                           |
| VA WS. Department<br>of Veterans Affairs |                                   |                      |                           |

Items found in the header:

- VA Benefits and Health Care dropdown menu: Links to various VA benefit information.
- About VA dropdown menu.
- Find a VA Location link: Allows users to find a nearby VA center.

Items found in the footer:

- Veteran Programs and Services menu: Links for users to find various resources and programs offered by the VA.
- More VA resources menu:
- Get VA Updates: Links to social media, news, press releases, etc.
- Veterans Crisis Line link: Gives uses the resources to connect with the 24/7 crisis care line via web chat, text, or phone call.
- VA Contact information.
- Language assistance.

# 3. Getting Started

The following sections provide instructions on conducting searches and accessing CFU documents.

## 3.1. Search

Users can search for various drugs, drug classes and therapeutic categories using the search pane found on the home page.

Figure 3-1. Search Pane on Home Page

| Drug                                       | Drug Class          | Therapeutic Cate | egory |
|--------------------------------------------|---------------------|------------------|-------|
| <b>Q</b> Enter                             | r at least three ch | aracters         |       |
| VA Formulary Urgent/Emergent Formulary All |                     |                  |       |
| Helpful Inf                                | ormation:           |                  |       |
|                                            | Abbreviations Qu    | uick Reference   |       |

To start a search for a drug, drug class, or therapeutic category, user must enter a minimum of three characters.

| 🔢 VA Formulary Advisor                                                                 | A Hom                                   | e 📕 Glossary 🚯 About 🖼 App Feedback |
|----------------------------------------------------------------------------------------|-----------------------------------------|-------------------------------------|
| Search the VA National Formulary:                                                      | 3 Results - Select an item for addition | onal details                        |
| Drug         Drug Class         Therapeutic Category           Q         riv         X | RIVAROXABAN TAB<br>(XARELTO)            | PA-F<br>D CFU                       |
| VA Formulary Urgent/Emergent Formulary All                                             | RIVASTIGMINE CAP<br>(EXELON)            | N                                   |
| Helpful Information:                                                                   | RIVASTIGMINE PATCH                      | 0                                   |
| Abbreviations Quick Reference                                                          |                                         |                                     |
|                                                                                        |                                         |                                     |

Figure 3-2. Search for Drug, Drug Class or Therapeutic Category

If searching by drug class, user needs to enter a minimum of two characters.

#### Figure 3-3. Filter by Drug Class

| 🔢 VA Formulary Advisor               | 🏫 Home 🗧 Gl                                                    | lossary 🚯 About 📨 App Feedback |
|--------------------------------------|----------------------------------------------------------------|--------------------------------|
| Search the VA National Formulary:    | 138 Results - Select an item for additional o                  | details                        |
| Drug Drug Class Therapeutic Category | ANTIVIRALS<br>(AM800)                                          | Drug Class                     |
| Helpful Information:                 | ANTIRHEUMATICS,OTHER<br>(MS190)                                | Drug Class                     |
| Abbreviations Quick Reference        | ANTINEOPLASTIC, OTHER<br>(AN900)                               | Drug Class                     |
|                                      | ANTINEOPLASTIC HORMONES<br>(AN500)                             | Drug Class                     |
|                                      | NON-OPIOID ANALGESICS<br>(CN103)                               | Drug Class                     |
|                                      | OPIOID ANALGESICS<br>(CN101)                                   | Drug Class                     |
|                                      | ANTIHISTAMINE/ ANTITUSSIVE/ ANALGESIC<br>(RE509)               | Drug Class                     |
|                                      | NON-OPIOID-CONTAINING ANTITUSSIVES/ EXPECTORANTS<br>(RE302)    | Drug Class                     |
|                                      | ANTIHISTAMINE/ ANTITUSSIVE<br>(RESO7)                          | (Drug Class)                   |
|                                      | ANTIHISTAMINE/ DECONGESTANT/ ANTITUSSIVE/ ANALGESIC<br>(RESO6) | Drug Class                     |
|                                      | DECONGESTANT/ ANTITUSSIVE/ EXPECTORANT/ ANALGESIC<br>(RES14)   | Drug Class                     |

Users can also filter by formulary status: VA Formulary, Urgent/Emergent Formulary, or All items in the national drug file.

| Search the                                 | VA National F     | Formulary:       |       |  |
|--------------------------------------------|-------------------|------------------|-------|--|
| Drug                                       | Drug Class        | Therapeutic Cate | egory |  |
| <b>Q</b> Enter                             | at least three ch | aracters         |       |  |
| VA Formulary Urgent/Emergent Formulary All |                   |                  | All   |  |
| Helpful Info                               |                   |                  |       |  |
| 3                                          |                   |                  |       |  |

Figure 3-4. Filter by Formulary Status

Searches can be entered as comma or space separated. The order in which the terms are entered does not change the search results.

Figure 3-5. Search the VA National Formulary

| 🏫 Home 🛛 🗏 Glossary 🕚                                         | About 🔤 App Feedback                                                                                                    |
|---------------------------------------------------------------|----------------------------------------------------------------------------------------------------|
| 7 Results - Select an item for additional details             |                                                                                                    |
| AMOXICILLIN/ OMEPRAZOLE/ RIFABUTIN CAP,EC<br>(TALICIA)        | NF                                                                                                    |
| ISONIAZID/ RIFAMPIN CAP<br>(RIFAMPIN AND ISONIAZID, RIFAMATE) | G                                                                                                    |
| METHYLPHENIDATE HCL (EQV-RITALIN LA) CAP,SA                   | 0                                                                                                    |
| RIBAVIRIN CAP<br>(REBETOL, RIBASPHERE)                        | F-R                                                                                                    |
| RIFABUTIN CAP<br>(MYCOBUTIN)                                  | 0                                                                                                    |
| RIFAMPIN CAP<br>(RIFADIN, RIMACTANE)                          | 0                                                                                                    |
|                                                               | NF                                                                                                    |
|                                                               | Amerright CAP     (RIFAMPIN CAP     (RIFAMPIN CAP     (RIFAURIN LA)     RIBAVIRIN CAP     (RIFAURIN LA)     RIBAVIRIN CAP     (RIFAURIN LA)     (RIFAURIN CAP     (RIFAURIN CAP     (RIFAUR |

The user sees the following search results as show above in Figure 3-5:

- Generic and Trade Name for the drug search results.
- Colored formulary status and other document indicators.
  - For more information on these icons refer to the **Abbreviations Quick Reference**.

### 3.1.1. Search by URL

Users can also search directly by entering search queries in the URL bar.

- www.va.gov/formularyadvisor/search/drugname
  - or
- www.va.gov/formularyadvisor/?s=drugname

### 3.1.2. Accessing CFU Documents

Drugs with CFU documentation have an indicator in the search results.

#### Figure 3-6. Indication for Drugs with CFU

| 🙀 VA Formulary Advisor                                                                 | 🏫 Home 🗏 Glossary 😗 About 🚿 App Feedback          |
|----------------------------------------------------------------------------------------|---------------------------------------------------|
| Search the VA National Formulary:                                                      | 3 Results - Select an item for additional details |
| Drug         Drug Class         Therapeutic Category           Q         riv         X | RIVAROXABAN TAB<br>(XARELTO)                      |
| VA Formulary Urgent/Emergent Formulary All                                             | RIVASTIGMINE CAP                                  |
| Helpful Information:                                                                   | RIVASTIGMINE PATCH                                |
| Abbreviations Quick Reference                                                          |                                                   |
|                                                                                        |                                                   |
|                                                                                        |                                                   |
|                                                                                        |                                                   |

Users can hover over this indicator to see which CFU documents are available. Clicking the link opens the corresponding CFU Portable Document Format (PDF) file.

#### Figure 3-7. CFU Information

| 🔢 VA Formulary Advisor                 | in Home 🗧 Glossary 😗 About 🖼 App Feedb                                                                                                    |
|----------------------------------------|----------------------------------------------------------------------------------------------------|
| Search the VA National Formulary:      | 2. Results - Solast an item for additional datails                                                                                                    |
| Drug Class Therapeutic Catego          | Link: Criteria for Use: Direct Oral Anticoagulants for Stroke Prevention in Nonvalvular Atrial Fibrillation [2020 Apr]<br>Link: Criteria for Use: Direct Oral Anticoagulants for Treatment of VTE [2020 Apr] |
| Q riv                                  | Link: Criteria for Use: Direct Oral Anticoagulants for VTE Prophylaxis for Total Hip or Total Knee Replacement Surgery [2020 Apr]                                                                            |
| VA Formulary Urgent/Emergent Formulary | Link: Criteria for Use: Rivaroxaban (XARELTO) LOW-DOSE (2.5 mg twice daily) Criteria for Use in Chronic Coronary Artery Disease (CAD) or Peripheral Arterial Disease (PAD) [2019 Nov]                        |
| Helpful Information:                   | RIVASTIGMINE PATCH                                                                                                    |
| Abbreviations Quick Reference          |                                                                                                    |
|                                        |                                                                                                    |
|                                        |                                                                                                    |
|                                        |                                                                                                    |
|                                        |                                                                                                    |
|                                        |                                                                                                    |

The CFUs can also be accessed through the **Documents & Links** section on the **Drug Detail** page.

|                                                                                                    | 전에서 가슴은 바람은 것 하나라는 것이 있었다.<br>                                                                                                    |  |  |  |  |
|----------------------------------------------------------------------------------------------------|----------------------------------------------------------------------------------------------------|--|--|--|--|
| IVAROXABAN TAB<br>ssible Synonyms: XARELTO                                                                                                    |                                                                                                    |  |  |  |  |
| Drug Detail<br>Drug Class: ANTICOAGULANTS<br>VA Class Code: BL110                                                                                                    | Additional Info<br>This item requires facility-level prior authorization. Review criteria for use documentation or<br>contact your local VA Pharmacy POC for additional information on the VA non-formulary                                                                                                    |  |  |  |  |
| Therapeutic Category: BLOOD PRODUCTS/ MODIFIERS/ VOLUME EXPANDERS<br>Formulary Information<br>Formulary Status: (PAF) Local Prior Authorization Required<br>Copay Tier: 3<br>Copay Tier Information on VAgov<br>Urgent/Emergent Formulary: N | process.  Documents & Links  Criteria for Use: Direct Oral Anticoagulants for Stroke Prevention in Nonvalvular Atrial Fibrillation [2020 Apr]  Criteria for Use: Direct Oral Anticoagulants for Treatment of VTE [2020 Apr]  Criteria for Use: Direct Oral Anticoagulants for VTE Prophylaxis for Total Hip or Total Knee Replacement Surgery [2020 Apr]  Criteria for Use: Rivaroxaban (XARELTO) LOW-DOSE (2.5 mg twice daily) Criteria for Use in |  |  |  |  |
|                                                                                                    | Chronic Coronary Artery Disease (CAD) or Peripheral Arterial Disease (PAD) [2019 Nov]<br>Other Drugs In Same Class<br>Other Classes In Same Category                                                                                                    |  |  |  |  |

Figure 3-8. Documents & Links Section of Drug Detail Page

## 3.2. Drug Detail Page

The Drug Detail page provides the following information to users:

- Drug class
- VA Class Code
- Therapeutic Category
- Formulary Status
- Copay Tier
  - Link to the Copay Tier information on **va.gov**
- If the drug is on the Urgent/Emergent Formulary
- Additional information about the drug
- Any CFU documentation
- Links to show Other Drugs in Same Class and Other Classes in Same Category

Figure 3-9. Drug Detail Page

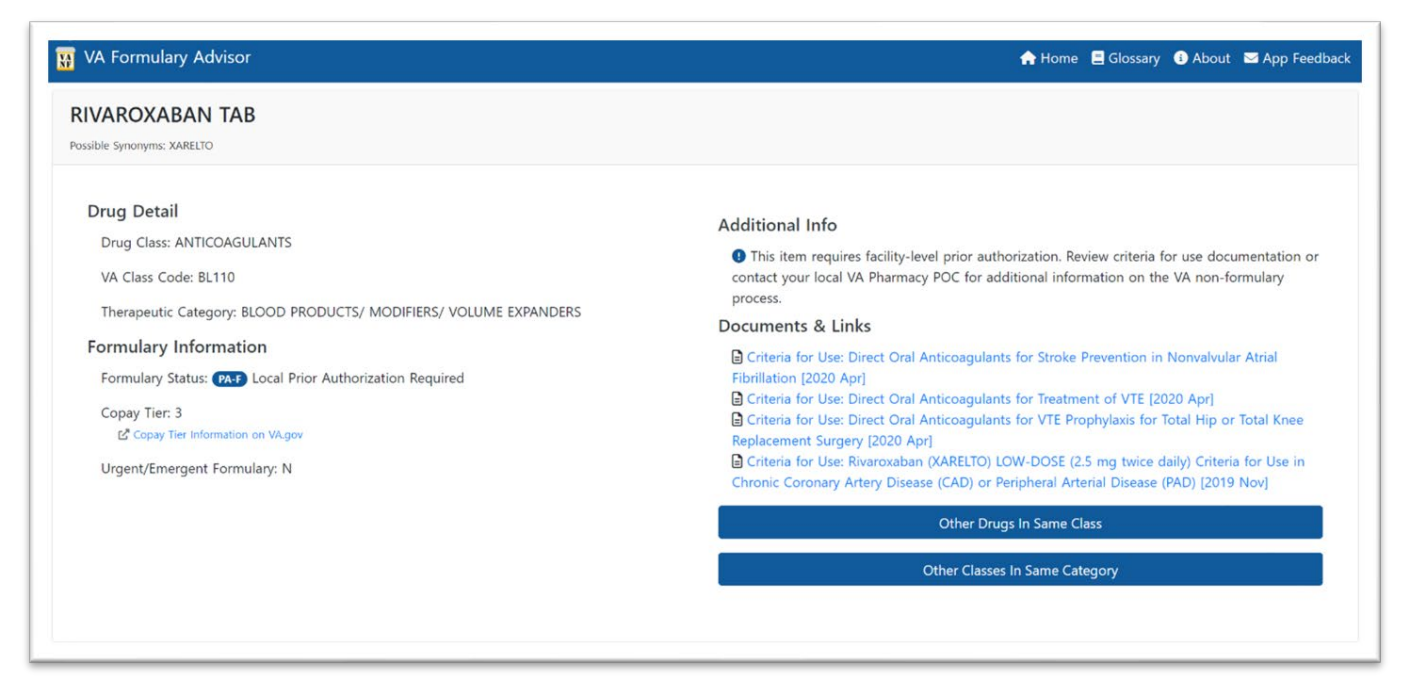

### 3.2.1. Related Drugs & Classes Listings

The Drug Detail page includes links that bring up lists within the page of Other Drugs in Same Class and Other Classes In Same Category.

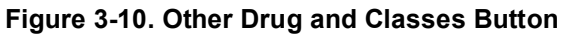

| ♠ Home 🗧 Glossary 😗 About 📼 App Feed |  |  |  |
|--------------------------------------|--|--|--|
|                                      |  |  |  |
| Additional Info                      |  |  |  |
| Other Drugs In Same Class            |  |  |  |
|                                      |  |  |  |

### 3.2.2. Other Drugs in Same Class

The list results are clickable and take the user to the detail page for those results. These results can also be filtered by **VA Formulary**, **Urgent/Emergent Formulary**, or **Show All**.

Clicking on **Other Drugs In Same Class** brings up a list of medications in the same class as the drug searched.

| Figure | 3-11. | <b>Medications</b> | in | Class | List |
|--------|-------|--------------------|----|-------|------|
|        |       |                    |    |       |      |

| RIVAROXABAN TAB                                                                                                    |                                                                                                    | Medications i                                                                                                    | n class:<br>ITS (BL110)      |                                                                                                    |
|----------------------------------------------------------------------------------------------------|----------------------------------------------------------------------------------------------------|----------------------------------------------------------------------------------------------------|------------------------------|----------------------------------------------------------------------------------------------------|
| Drug Detail<br>Drug Class: ANTICOAGULANTS<br>VA Class Code: BL110<br>Therapeutic Category: BLOOD PRODUCTS/ MODIFIERS/ VOLUME EXPANDERS<br>Formulary Information<br>Formulary Status: Coll Prior Authorization Required<br>Copay Tier: 3<br>Copay Tier: 3<br>Copay Tier Information on VVgov<br>Urgent/Emergent Formulary: N | Additional Info<br>This item requires facility-level<br>contact your local VA Pharmacy F<br>process.<br>Documents & Links<br>Criteria for Use: Direct Oral An<br>Fibrillation (2020 Apr)<br>Criteria for Use: Direct Oral An<br>Replacement Surgery (2020 Apr)<br>Chronic Coronary Artery Disease | VA<br>Formulary<br>APIXABAN TAB<br>ARGATROBAN IN<br>ARGATROBAN IN<br>BIVALIRUDIN 250<br>DABIGATRAN CA<br>DALTEPARIN INJ<br>DEXTROSE/ HEPA<br>EDOXABAN TAB<br>ENOXAPARIN INJ<br>EPTIFIBATIDE INJ<br>FONDAPARINUX<br>HEPARIN INJ | Urgent/Emergent<br>Formulary | Show<br>All<br>PAE<br>C<br>C<br>C<br>C<br>C<br>C<br>C<br>C<br>C<br>C<br>C<br>C<br>C<br>C<br>C<br>C<br>C<br>C<br>C |

### 3.2.3. Other Classes in Same Category

Clicking on **Other Drugs In Same Category** brings up classes within the category of the drug class of the drug just searched.

| IVAROXABAN TAB<br>seible Synonymis XARELTO                                                                                                    |                                                                                                    | Classes Within Category:<br>BLOOD PRODUCTS/ MODIFIERS/ VOLUME                                                                                                    | EXPANDERS                                                   |
|----------------------------------------------------------------------------------------------------|----------------------------------------------------------------------------------------------------|----------------------------------------------------------------------------------------------------|-------------------------------------------------------------|
| Drug Detail Drug Class: ANTICOAGULANTS VA Class Code: BL110 Therapeutic Category: BLOOD PRODUCTS/ MODIFIERS/ VOLUME EXPANDERS Formulary Information Formulary Status: Color Prior Authorization Required Copay Tier: 3 Copay Tier: 3 Copay Tier Information on VAgoy Urgent/Emergent Formulary: N | Additional Info<br>This item requires facility-level<br>contact your local VA Pharmacy is<br>process.<br>Documents & Links<br>Criteris for Use: Direct Oral An<br>Piblilation [2020 Apr]<br>Criteris for Use: Direct Oral An<br>Replacement Surgery [2020 Apr]<br>Criteria for Use: Rivaroxaban ()<br>Chronic Coronary Artery Disease | BLOOD DERIVATIVES<br>BLOOD PRODUCTS,OTHER<br>THROMBOLYTICS<br>ANTIHEMORRHAGICS<br>BLOOD FORMATION PRODUCTS<br>BLOOD FORMATION PRODUCTS<br>ANTICOAGULANTS<br>PLATELET AGGREGATION INHIBITORS<br>VOLUME EXPANDERS<br>HEPARIN ANTAGONISTS | 81.51<br>81.91<br>81.11<br>81.11<br>81.11<br>81.11<br>81.11 |

Figure 3-12. Classes Within Category List

# 4. Acronyms and Abbreviations

| Term | Meaning                                |
|------|----------------------------------------|
| CFU  | Criteria for Use                       |
| OIT  | Office of Information and Technology   |
| PBM  | Pharmacy Benefits Management           |
| PDF  | Portable Document Format               |
| URL  | Uniform Resource Locator (Web address) |
| VA   | Department of Veterans Affairs         |
| VHA  | Veterans Health Administration         |